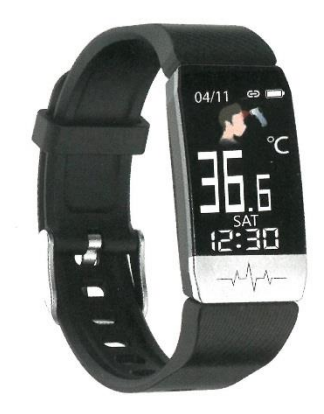

### Requisiti di sistema:

- Android 4.4 o superiore
- iOS 8.5 o superiore
- Bluetooth 4.0 o superiore

## **Preparazione:**

Caricare il bracciale per almeno 2 / 2,5 ore prima di accenderlo per la prima volta. Il livello di carica sarà visualizzato sullo schermo durante la carica.

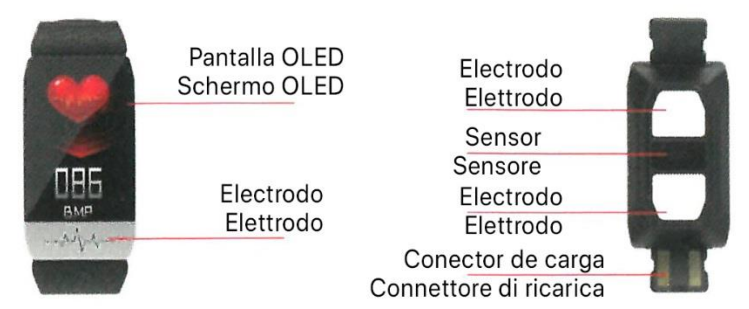

### Scarica l'applicazione:

1 - Scansiona il codice QR per il download.

2 - Cerca su Google Play Store o App Store l'applicazione: Wearfit2.0. Scaricare e installare permettendo tutti i permessi richiesti.

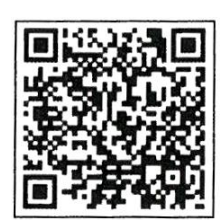

### **Caratteristiche:**

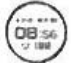

Modalità tempo: temperatura del corpo, visualizzazione della batteria rimanente, data e ora, tempo di sonno, passi (la data e l'ora non possono essere impostate sulla smart band. La data e l'ora saranno sincronizzate dopo la connessione al dispositivo), premere e tenere premuto per cambiare l'interfaccia..

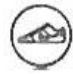

Pedometro: traccia automaticamente i passi giornalieri.

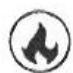

Calorie: registra automaticamente il consumo giornaliero di calorie.

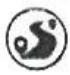

Distanza: registra automaticamente la distanza percorsa quotidianamente.

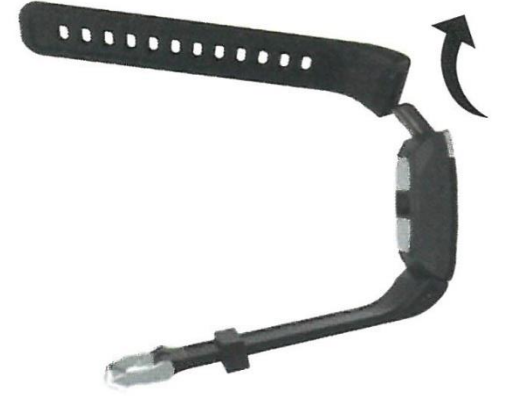

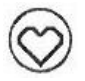

Misurazione della frequenza cardiaca: misurare la frequenza cardiaca ogni ora o misurarla manualmente. Premere e tenere premuto per entrare nell'interfaccia di misurazione della

frequenza cardiaca.

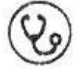

Misurazione della pressione sanguigna: misurare la pressione sanguigna ogni ora, o misurare la pressione sanguigna manualmente. Premere e tenere premuto per entrare nell'interfaccia di misurazione della pressione sanguigna.

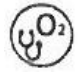

Misurazione dell'ossigeno nel sangue: misurare l'ossigeno nel sangue ogni ora o farlo manualmente. Premere e tenere premuto per entrare nell'interfaccia di misurazione dell'ossigeno nel sangue.

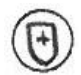

Misura dell'immunità: lo stato attuale dell'immunità può essere misurato automaticamente ogni ora da APP, e il braccialetto può essere commutato all'interfaccia dell'immunità e premere a lungo Enter per iniziare la misura, la misura è completata automaticamente

indietro all'interfaccia corrispondente.

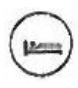

Interfaccia di segnalazione della qualità del sonno: misurare la qualità del sonno automaticamente ogni giorno.

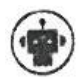

Promemoria intelligente: Attiva la notifica nell'APP. La smart band ti avviserà quando ci sono notifiche, chiamate in arrivo e messaggi di testo.

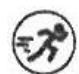

Modalità di allenamento: Tenere premuta l'interfaccia della modalità di allenamento per entrare. Le modalità di corsa, arrampicata e ciclismo sono integrate. Premere e tenere premuto per iniziare a registrare il tempo di esercizio e le calorie bruciate. Premere per

mettere in pausa. Premere e tenere premuto per uscire dalla modalità corrente.

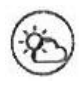

Meteo: lo stato del tempo in tempo reale sarà sincronizzato con i dati del tuo dispositivo e visualizzato sull'interfaccia di visualizzazione del meteo. La smart band deve essere collegata all'APP e la funzione GPS del dispositivo deve essere abilitata.

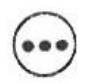

Più: Timer (premere e tenere premuto per entrare o uscire, premere per avviare o mettere in pausa), trovare il mio telefono (premere e tenere premuto per trovare, premere per fermare), premere e tenere premuto per spegnere, indietro (premere e tenere premuto per

tornare all'interfaccia del tempo), codice QR (scansionare il codice per scaricare l'APP)

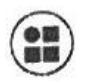

Altri: mano su per svegliare lo schermo, promemoria sedentario, modalità non disturbare, scuotere per scattare una foto, misurazione del tempo, sport WeChat, Apple Health, abbinare la lingua automaticamente.

# Soluzione ai problemi comuni:

Il braccialetto non si carica:

Dopo aver rimosso il braccialetto dal connettore di ricarica (vedi foto all'inizio del manuale), collegalo a qualsiasi caricatore USB, controlla che i pin metallici corrispondano a quelli del caricatore. Se non si carica quando è collegato, è possibile che i perni siano dall'altra parte, girare il bracciale di 180° e ricollegarlo.

Non riesci a trovare il tuo smartphone o non riesci a stabilire una connessione?

Sistema Android:

1. Si prega di assicurarsi che il Bluetooth sia acceso e che il segno Bluetooth non sia sulla smart band (la smart band è collegata se c'è il segno Bluetooth.) Mettere la smart band e il dispositivo fianco a fianco, provare a cercare e collegare. La connessione può essere stabilita su Android 4.4 e superiori.

2. ancora non può connettersi, entrare in Setting - Application management-authorization management-application access authorization, trovare Weartt 2.0, permettere tutti gli accessi; entrare di nuovo in Setting per abilitare il servizio di localizzazione GPS, riavviare il telefono, provare a connettersi di nuovo.

## Sistema IOS:

Si prega di assicurarsi che il Bluetooth sia acceso e che il segno Bluetooth non sia sulla smart band (la smart band si collega se c'è il segno Bluetooth. Si prega di dimenticare prima il dispositivo). Vai su impostazioni - Bluetooth - dimentica questo dispositivo, dopo di che l'APP sarà in grado di rilevare la smart band.

• Dopo aver collegato la smart band, mostra che non è collegata o che la batteria rimanente è allo 0%?

La smart band e il dispositivo non sono collegati correttamente, si prega di collegare nuovamente i dispositivi.

## • Nessun dato mostrato nell'APP?

Tira giù per aggiornare la pagina principale, i dati saranno sincronizzati e visualizzati nell'APP. La sincronizzazione automatica dei dati avviene solo quando la connessione viene stabilita per la prima volta. Dopo di che, i dati saranno sincronizzati automaticamente ogni ora. Inoltre, attivare la misurazione oraria. L'APP leggerà i dati orari (passi, frequenza cardiaca) dallo SmartBand. Non ci saranno dati se la misurazione del tempo è disattivata.

### Attenzione:

Non si raccomanda di lasciare il bracciale completamente scarico. Se non viene usato per un po', ricaricatelo ogni 2 mesi circa. Non lasciate il bracciale senza carica per più di 3 mesi.